# **Visitors check APP**

Installation and use manual for customer data collection application

You will find the mobile app that will allow you to collect customer data within your exhibitor portal by logging in with the credentials you received during assignment.

### https://senaf-stand.magicleader.com/login.php?ide=2141

Within the portal you will find a **new section "QRCode Reader",** which will allow you to manage app access and the list of contacts scanned through the app.

You will have **3 logins** that will allow you to download the app and scan tickets during the event days.

### To enter the callsign:

Access the "Access Management" section click on the {--GESTISCI--} button to request and enable the necessary
access

| =                  |              | EN | 🐣 SENAF SRL | ወ   |
|--------------------|--------------|----|-------------|-----|
| Access codes manag | ement        |    |             |     |
| AMYC01 MyContact   | Available:   |    | GESTISC     |     |
|                    | Requested: 🛄 |    | Strain 1    | 251 |

2. Request access by clicking on the "Add a Recipient" button

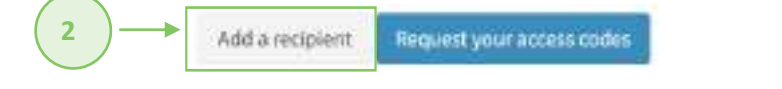

3. Enter first name last name e-mail and finish the operation by clicking on the "Request Access Code" button

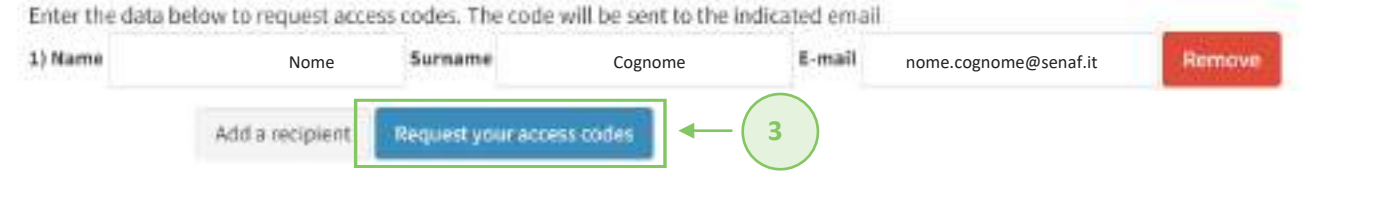

Once the names are entered, you will send your staff recipients the e-mail containing the **link to access** the mobile app and the necessary **access code.** 

By clicking on the link, contained within the email you received, you will land directly in the login interface that will allow you to access the mobile app directly by clicking on the blue **"LOGIN" button.** 

Once you are logged in, you can start using the app to scan the QRCodes contained in the tickets of visitors who come to your booth and keep track of them via list. All by following a few simple steps.

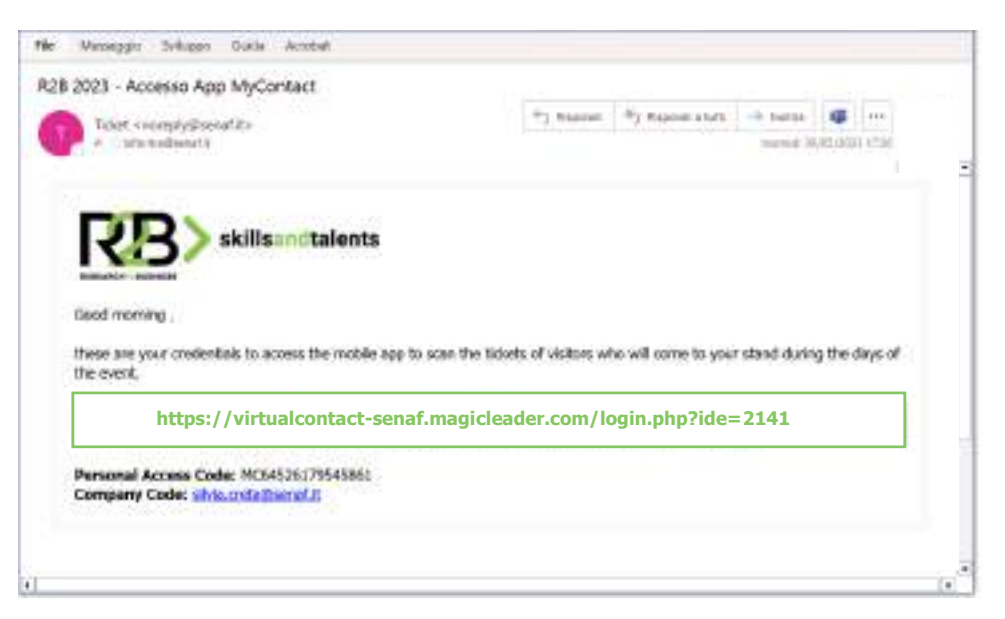

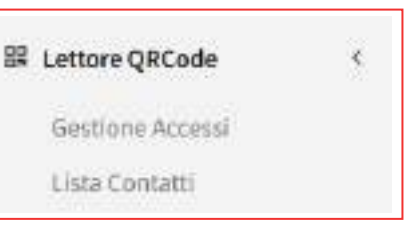

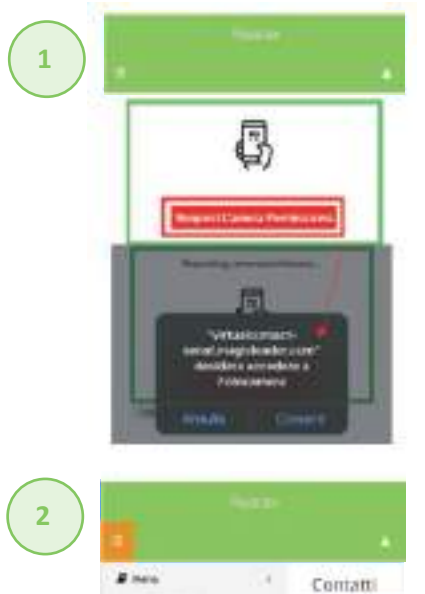

Contatt

# Use of the reader:

**ALLOW** the reader to use your camera in order to be able to use it when scanning QRCodes by clicking on the red **"Request Camera Permissions"** botton.

To optimize use, we recommend selecting the rear camera when selecting. You will be asked for permission whenever the phone loses connection or goes into standby mode.

Start scanning the QRCodes contained in the tickets. Correct reading of the code is signaled with a green message.

## View the reading list:

In the left-hand menu you will find an initial partial list of all the contacts that one's personal user has scanned over the course of the event days. Specifically, of the total

number of contacts scanned, the following data: "Name - Company - Date read."

QRCode reading can also be used in offline mode. In this specific case, the contact list will update when the line finds a stable connection.

You can **track and download the list of scanned contacts** within your exhibitor portal as well **https://senaf-stand.magicleader.com/login.php?ide=2141** 

Contacts

Company

By logging in with the credentials you received during assignment, in the **"QRCode Reader"** menu section, you will find the **"Contact List"** submenu. With the "**Export"** button, you will download the detailed list of scanned users.

1104

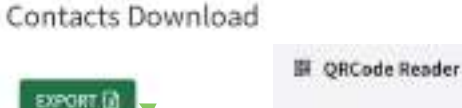

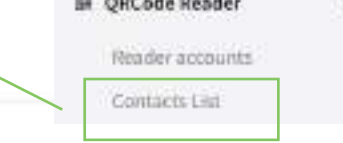

To always keep the app **handy**, it can be saved on the home screen of your mobile device.

### For apple:

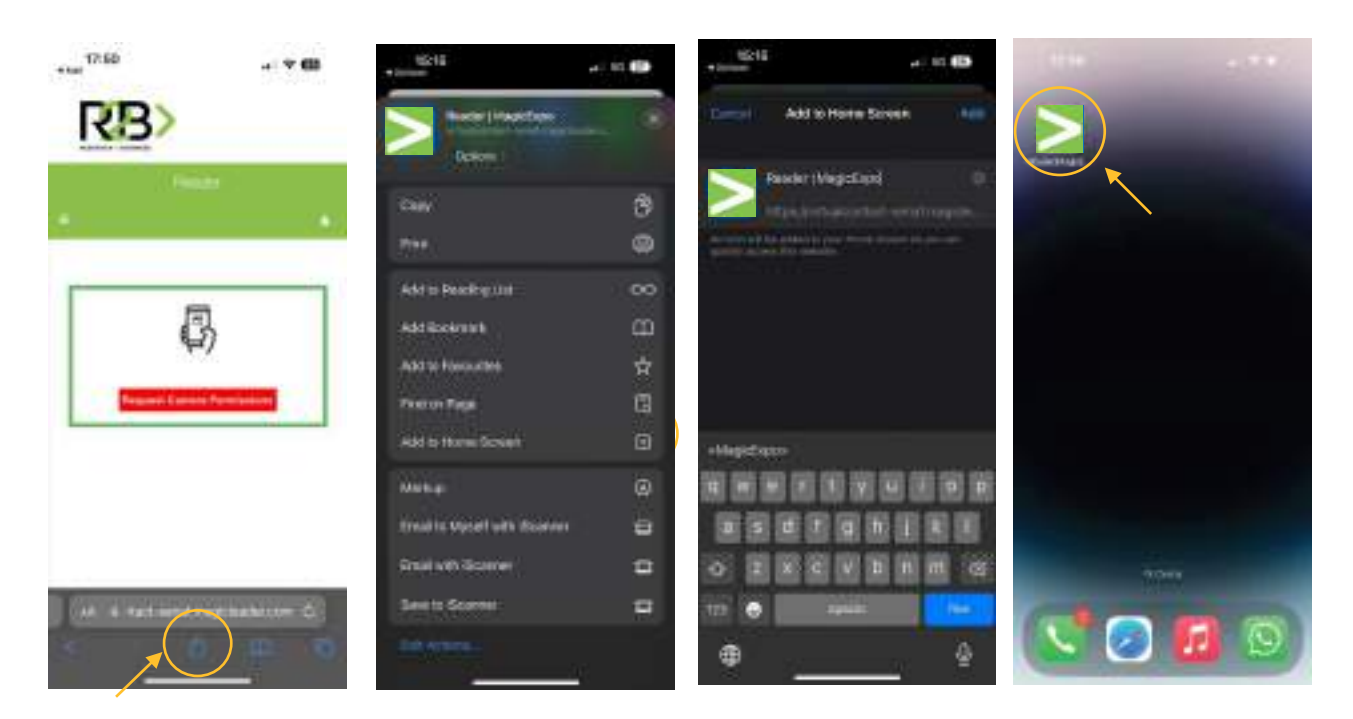

### For Android (we recommend using the code reader with the Google Crome app)

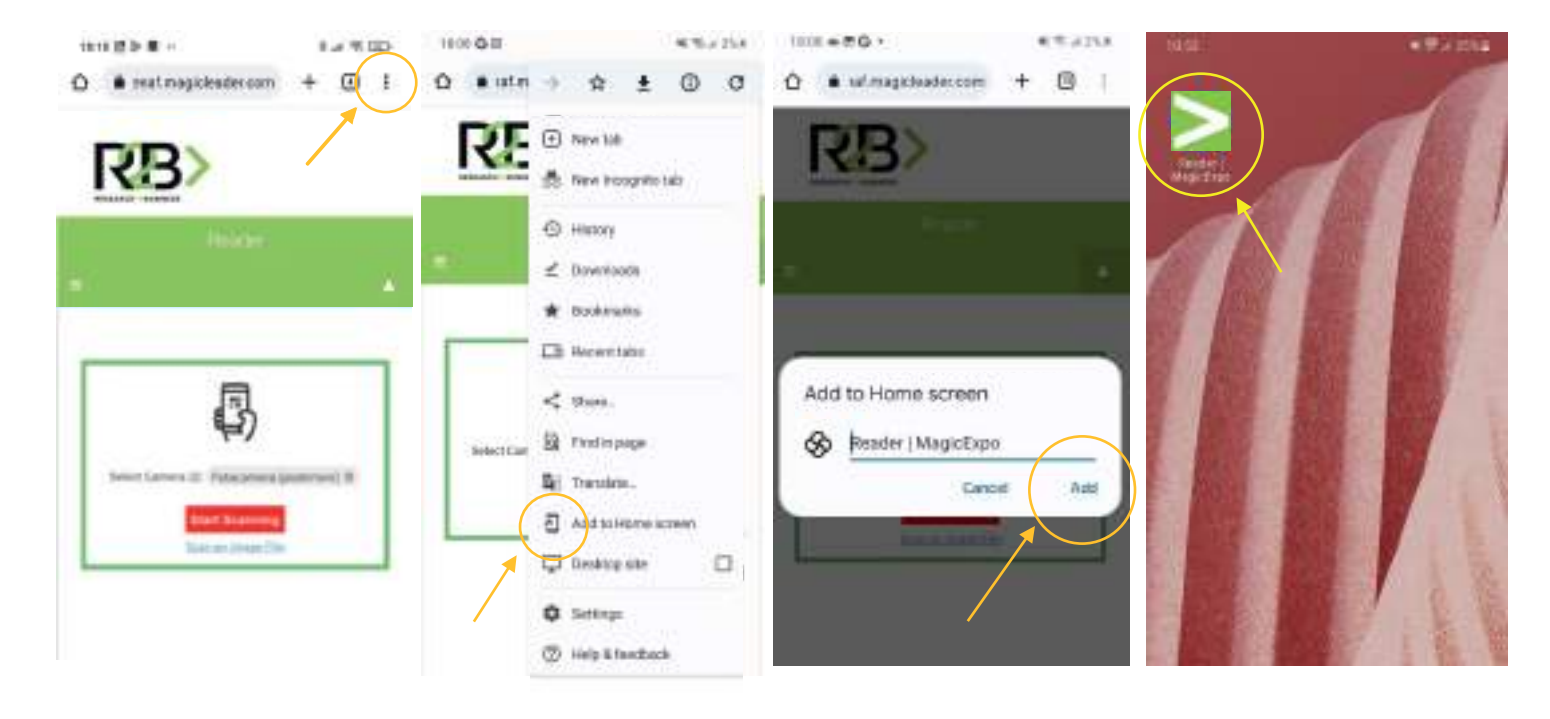

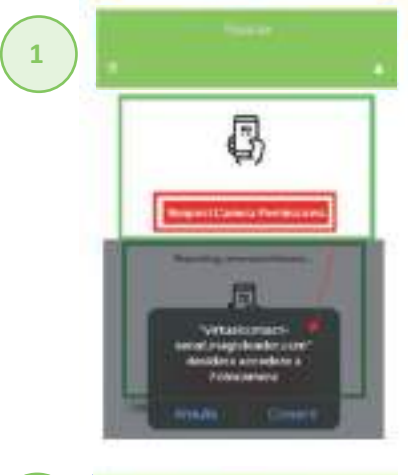

# 2

# Utilizzo del reader:

**ABILITARE** l'utilizzo della vostra fotocamera da parte del reader per poterla utilizzare nella scansione dei QRCode cliccando sul bottone rosso "**Request Camera Permissions**"

Per ottimizzare l'utilizzo consigliamo di scegliere in fase di selezione la fotocamera posteriore. Vi verrà chiesto il permesso ogni volta che il telefono perde connessione o va in modalità "stand by".

Potete iniziare a scansionare i QRCode contenuti nei ticket. La corretta lettura del codice viene segnalata con un messaggio verde.

# Visionare la lista delle letture:

Nel menù di sinistra trovate una prima lista parziale di tutti i contatti che la propria utenza personale ha scansionato nell'arco delle giornate di manifestazione. Nello specifico, del

numero totale dei contatti scansionati, i seguenti dati: "Nome – Azienda – Data di lettura".

La lettura dei QRCode è fruibile anche in modalità offline. In questo specifico caso, l'elenco contatti si aggiornerà quando la linea troverà una connessione stabile.

Potete **tenere traccia** e **scaricare la lista** dei contatti scansionati anche all'interno del vostro portale espositori <u>https://senaf-stand.magicleader.com/login.php?ide=2141</u>

Accedendo con le credenziali ricevute in fase di assegnazione, nella sezione del menù "**Lettore QRCode**" troverete il sottomenù "**Lista Contatti**". Con il bottone "**Esporta**", scaricherete la lista dettagliata degli utenti scansionati.

-

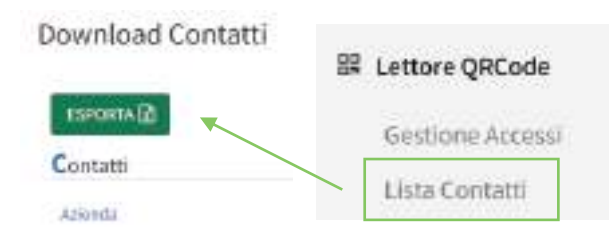

Per tenere sempre l'app a portata di mano, può essere salvata nella schermata principale del vostro dispositivo mobile.

### Per apple:

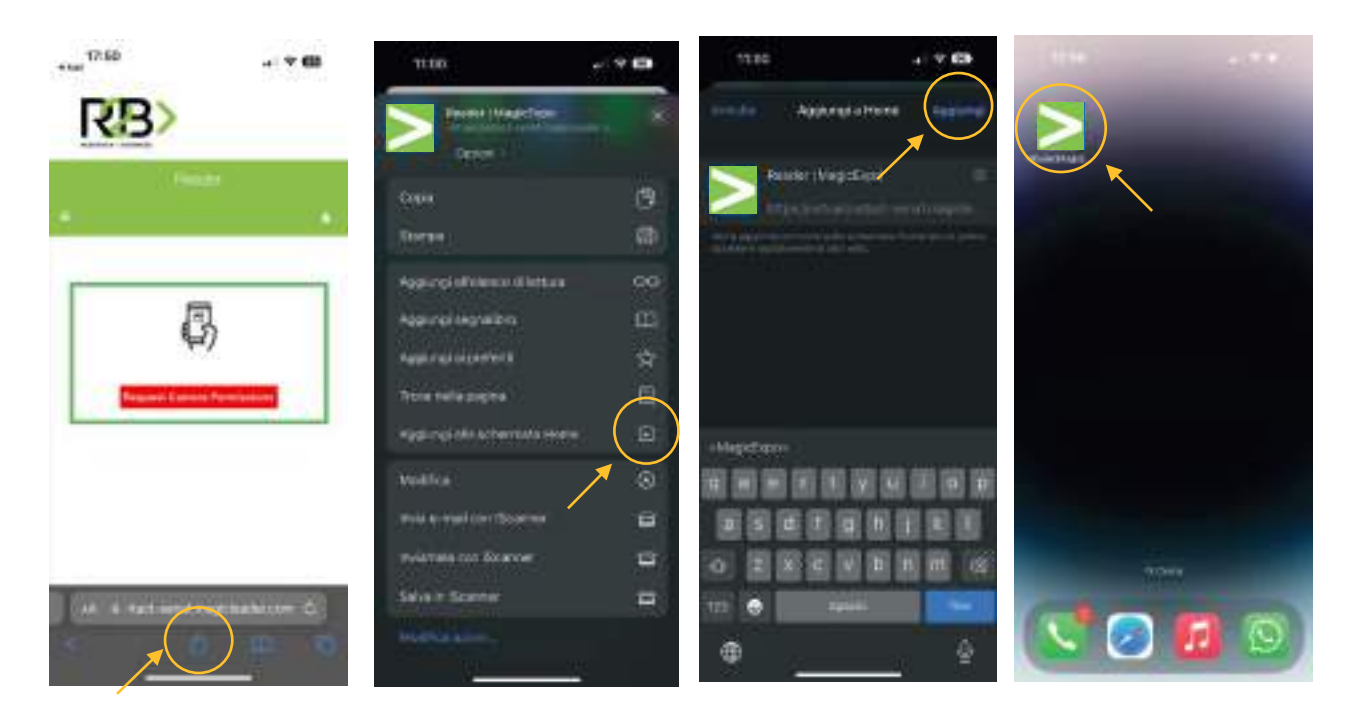